### Inhalt

| 1. | Autodesk education community                   | . 2 |
|----|------------------------------------------------|-----|
| 2. | Enter account information                      | . 4 |
| 3. | Add School information                         | . 5 |
| 4. | Upload documentation (Schulbesuchsbestätigung) | . 7 |
| 5. | E-Mail-Account: confirmation Autodesk          | . 9 |
| 6. | Sign In Autodesk Account                       | 11  |
| 7. | Programm AutoCAD öffnen                        | 12  |

## 1. Autodesk education community

Get free software:

#### Autodesk Education & Student Access | Autodesk

| We offer students, educators, and school IT<br>and services. Once eligibility is confirmed, y<br>emain eligible. Select a product to start cor                                                                                                    | administrators free educational access to<br>ou'll have access for one year, renewable<br>offrming eligibility. | <b>S</b><br>Autodesk products<br>as long as you                                                                                                    | Ə Education eligibility terms                                                                                                    |
|----------------------------------------------------------------------------------------------------|----------------------------------------------------------------------------------------------------|----------------------------------------------------------------------------------------------------|----------------------------------------------------------------------------------------------------|
| See our step-by-step guides to help with ed                                                                                                    | lucational software access for <u>students</u> , <u>e</u>                                                       | ducators, and IT administrators.                                                                                                    |                                                                                                    |
|                                                                                                    |                                                                                                    |                                                                                                    |                                                                                                    |
| Tinkercad                                                                                                    | Fusion                                                                                                    | Revit                                                                                                    | Inventor Professional                                                                                                    |
| Simple 3D design and 3D printing app                                                                                                    | Cloud-based CAD, CAM, CAE, and PCB<br>software for product design                                               | Plan, design, construct, and manage<br>buildings with powerful tools for Building<br>Information Modeling.                                                                                      | Professional-grade product design and<br>engineering tools for 3D mechanical<br>design, simulation, visualization and<br>documentation                                                                                                    |
|                                                                                                    |                                                                                                    |                                                                                                    |                                                                                                    |
| AUTODESK Q Products × Support × Learn × Communi                                                                                                    | ity ~                                                                                                    |                                                                                                    | G ∰ US   (A) Sign in                                                                                                    |
| A AutoCAD                                                                                                    | A AutoCAD for Mac                                                                                               | A AutoCAD Web                                                                                                    | Autodesk Forma                                                                                                    |
| Software for 2D and 3D CAD. Subscription includes AutoCAD, specialized toolsets, and apps.                                                                                                    | Software for 2D and 3D CAD                                                                                      | Draft, annotate, and add field data to your<br>drawings online via your web browser or<br>mobile device. Access and edit DWG files,<br>and quickly collaborate with AutoCAD user<br>on designs. | Cloud software that offers powerful, easy-<br>to-use, AI-powered tools for pre-design<br>and schematic design. Making the right<br>decisions in the planning phase has never<br>been easier.                                                                                                   |
| Select                                                                                                    | Select                                                                                                    | Select                                                                                                    | Select                                                                                                    |
|                                                                                                    |                                                                                                    |                                                                                                    |                                                                                                    |
| Products V Support Learn V Comm<br>A AutoCAD<br>Subscription plans<br>Select the plan that represents your edur                                                                                                    | nunity ><br>cational role.                                                                                      |                                                                                                    |                                                                                                    |
| A AutoCAD<br>Subscription plans<br>Select the plan that represents your edur<br>Student                                                                                                    | nunity ><br>cational role.                                                                                      | ıcator                                                                                                    | School IT Administrator                                                                                                    |
| Products ×       Support ×       Learn ×       Comm         A       AutoCAD       AutoCAD       Subscription plans       Select the plan that represents your educed of the plan that represents your educed of the plan that represents your educed of the plan that represents the plan that represents the | nunity v<br>cational role.                                                                                      | Icator<br>ucators at qualified educational                                                                                                    | School IT Administrator Provide named-user access for students and educators to Autodesk products. Free for school                                                                                                    |
| Products < Support < Learn < Comm                                                                                                    | cational role.                                                                                                  | Icator<br>ucators at qualified educational<br>s.<br>ed-user seats<br>led-user seats<br>ied-user subscription<br>entire class, invite individual students, or<br>at for personal exploration     | School IT Administrator Provide named-user access for students and educators to Autodesk products. Free for school administrators at qualified educational institutio . 3,000 named-user seats . Renewable 3-year subscription . All the features of the educator plan plus sing sign-on (SSO) |

| AUTODESK                                                                                          | Q                                                                                                    |                                                             | 📷 🌐 us                                        | 8 Sign in |
|---------------------------------------------------------------------------------------------------|----------------------------------------------------------------------------------------------------|-------------------------------------------------------------|-----------------------------------------------|-----------|
| Products ~ Support ~                                                                              | Learn × Community ×                                                                                                    |                                                             |                                               |           |
| Sign up for Aut<br>Provide your email addr<br>hours. If you've had edu<br>submission to make a ne | todesk educational access<br>ess and proof of active school enrollment. Veri<br>icational access to Autodesk products, you mus<br>ew request. | fication can take up to 48<br>t wait one year from the last |                                               |           |
| Product details                                                                                   | 5                                                                                                    |                                                             | Subscription summary                          |           |
| AutoCA                                                                                            | AD                                                                                                    | Quantity<br>1                                               | Student subscription<br>1-year term<br>Submit |           |

| 2 | Customer details                                                           |
|---|----------------------------------------------------------------------------|
|   | Enter account information                                                  |
|   | All fields required unless noted.                                          |
|   | Account information                                                        |
|   | Email address                                                              |
|   | @gmail.com                                                                 |
|   | For account confirmation, access, and management of products and services. |
|   | Confirm email address                                                      |
|   | e gmail.com                                                                |
|   | Emails match.                                                              |
|   | I agree to the <u>Autodesk privacy-statement</u>                           |
|   | Continue                                                                   |

#### **HTL Imst**

#### 2. Enter account information

## Enter account information

All fields required unless noted.

#### Account information

#### klaprotok1966@gmail.com

Use a different email address

| -  |      |     |   |
|----|------|-----|---|
| F1 | rst. | nam | 0 |
|    | 100  | nam |   |

Last name

| ao ao it | appears on your school | - |  |  |
|----------|------------------------|---|--|--|

Your name as it appears on your school identification.

#### Educational Role

Student

To receive the student subscription, you must be a student, educator, or design competition mentor at an educational institution.

Change subscription plan

### 3. Add School information

3 Educational institution

#### Add school information

Make sure the details you enter match the identification provided by your school. You won't be able to edit this information after you click Continue. All fields required unless noted.

#### School address

Country

Address

| Austria |  |
|---------|--|
|         |  |

Brennbichl 25

Add address line 2 (optional)

| City |
|------|
| Imst |

Postal code 6460  $\sim$ 

| country .                       |             |   |
|---------------------------------|-------------|---|
| Austria                         |             | ~ |
| Address                         |             |   |
| Brennbichl 25                   |             |   |
| Add address line 2 (optional)   |             |   |
| City                            | Postal code |   |
| Imst                            | 6460        |   |
| School information              |             |   |
| Institution type                |             |   |
| High School/Secondary 🗸 🗸       |             |   |
| Name of educational institution |             |   |
| Höhere Technische Bundeslehran  |             |   |
| School website                  |             |   |
| https://                        |             |   |

**HTL Imst** 

| Höhere Technische<br>Bundeslehranstalt 1 Für<br>Bau Und Design (Linz)<br>(Linz) | Î                   |
|---------------------------------------------------------------------------------|---------------------|
| Höhere Technische<br>Bund <del>eslehranstalt (Weiz)</del>                       | Postal code<br>6460 |
| Höhere Technische<br>Bundeslehranstalt (Imst)                                   |                     |
| <b>Höhere Technische</b><br>Bundeslehranstalt<br>(Hallstatt)                    |                     |
| Höhere Technische                                                               | -                   |
| ame of educational institution                                                  |                     |
| Höhere Technische Bunde                                                         | slehran             |
| chool website                                                                   |                     |
| School information                                                              |                     |
| Institution type                                                                |                     |
| · · · · · · · · · · · · · · · · · · ·                                           | 1                   |

Höhere Technische Bundeslehran

School website

https://www.htl-imst.at/de/home

This information is accurate and matches the identification provided by my school.

Continue

### 4. Upload documentation (Schulbesuchsbestätigung)

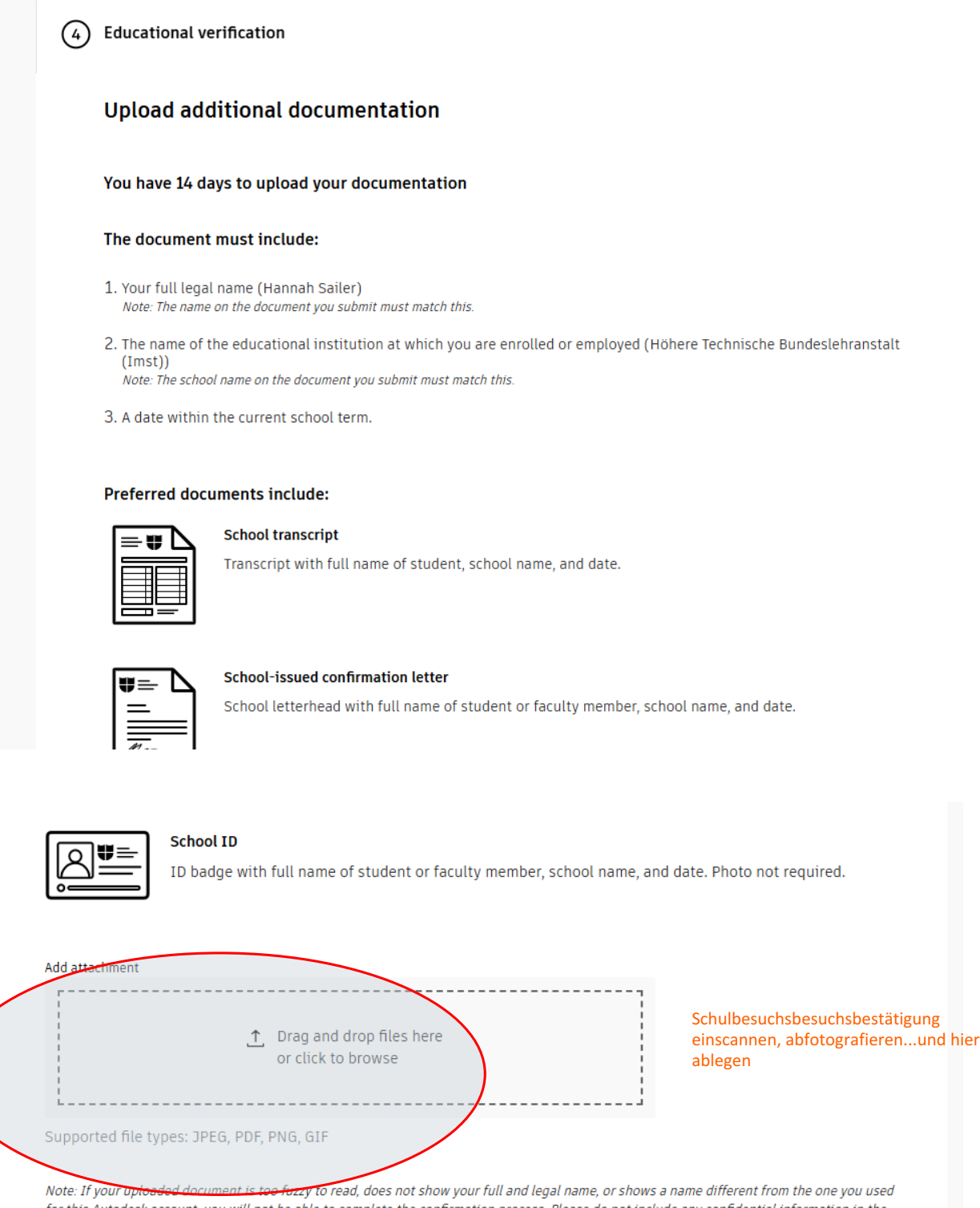

for this Autodesk account, you will not be able to complete the confirmation process. Please do not include any confidential information in the document you upload, such as social security numbers or banking details. Please ensure any sensitive information is blacked out before you upload your document

Identity services powered by SheerID SheerID FAQs

|                                                                                                    | ↑ Drag and or click to                                                                                                    | drop files here<br>browse                                                                     |                                                                                 |                                                                               |
|----------------------------------------------------------------------------------------------------|----------------------------------------------------------------------------------------------------|-----------------------------------------------------------------------------------------------|---------------------------------------------------------------------------------|-------------------------------------------------------------------------------|
| × Schulbesuchsbes<br>HTL Imst.pdf                                                                                                    | tätigung Sailer Hann                                                                                                    | ah 124KB                                                                                      |                                                                                 |                                                                               |
| Supported file types: J                                                                                                    | <u>PEG,</u> PDF, PNG, GIF                                                                                                    |                                                                                               |                                                                                 |                                                                               |
| Note: If your uploaded doo<br>or this Autodesk account,<br>locument you upload, suc<br>upload your document                                                                                                    | cument is too fuzzy to rea<br>you will not be able to c<br>h as social security numi                                                                                                    | ad, does not show your full a<br>omplete the confirmation pr<br>bers or banking details. Plea | nd legal name, or shows<br>ocess. Please do not incl<br>se ensure any sensitive | s a name different from<br>lude any confidential ir<br>information is blacked |
| dentity services powered                                                                                                    | by SheerID <u>SheerID F</u>                                                                                                    | AQs                                                                                           |                                                                                 |                                                                               |
|                                                                                                    |                                                                                                    |                                                                                               |                                                                                 |                                                                               |
| Continue                                                                                                    |                                                                                                    |                                                                                               |                                                                                 |                                                                               |
|                                                                                                    |                                                                                                    |                                                                                               |                                                                                 |                                                                               |
| DIESK                                                                                                    |                                                                                                    |                                                                                               |                                                                                 | ha Aur                                                                        |
| ~                                                                                                    |                                                                                                    |                                                                                               |                                                                                 | Mi Mi na                                                                      |
| Support v Learn v Commu                                                                                                    | nîty ~                                                                                                    |                                                                                               |                                                                                 |                                                                               |
| Support - Learn - Commu                                                                                                    | nity ~                                                                                                    |                                                                                               |                                                                                 |                                                                               |
| Support V Learn V Commu<br>Up for Autodesk edu<br>your email address and proof of a                                                                                                    | nity o<br>UCATIONAL ACCESS<br>active school enrollment. Verific                                                                                                    | ation can take up to 48                                                                       |                                                                                 |                                                                               |
| Support Commu<br>Up for Autodesk edu<br>your email address and proof of<br>you've had educational access t<br>ion to make a new request.                                                                                                    | <b>ity •</b><br>J <b>Cational access</b><br>active school enrollment. Verific<br>o Autodesk products, you must i                                                                          | ation can take up to 48<br>wait one year from the last                                        |                                                                                 |                                                                               |
| Support Learn Commu<br>of for Autodesk edu<br>your email address and proof of<br>you've had educational access t<br>ion to make a new request.<br>Product details                                                                                                    | Jcational access<br>sctive school enrollment. Verific<br>o Autodesk products, you must i                                                                                                  | ation can take up to 48<br>wait one year from the last                                        | Subscri                                                                         | ption summary                                                                 |
| Support Version Communication Communication                                                                                                    | Jcational access<br>sctive school enrollment. Verific<br>o Autodesk products, you must i                                                                                                  | cation can take up to 48<br>wait one year from the last<br>Quantity<br>1                      | Subscrip<br>Student sut<br>Pjear term                                           | ption summary<br>escription<br>Submit                                         |
| Support Very Commu<br>Up for Autodesk edu<br>your email address and proof of<br>you've had educational access t<br>ion to make a new request.<br>Product details<br>AutoCAD                                                                                                    | itty •<br>JCATIONAL ACCESS<br>active school enrollment. Verific<br>o Autodesk products, you must v                                                                                        | cation can take up to 48<br>wait one year from the last<br>Quantity<br>1                      | Subscrip<br>Student sut<br>I-year term                                          | ption summary<br>sscription<br>Submit                                         |
| Support Learn Commu<br>up for Autodesk edu<br>your email address and proof of<br>you've had educational access t<br>on to make a new request.<br>Product details<br>AutoCAD<br>Customer details                                                                                                    | itty •<br>JCational access<br>active school enrollment. Verific<br>o Autodesk products, you must v                                                                                        | ration can take up to 48<br>wait one year from the last<br>Quentity<br>1                      | Subscri<br>Student sut<br>Lycartern                                             | ption summary<br>sscription<br>Submit                                         |
| Support Cearry Commu<br>up for Autodesk edu<br>your email address and proof of<br>you've had educational access t<br>ion to make a new request.<br>Product details<br>AutoCAD<br>Customer details<br>Hanneh Sailer<br>Suberti<br>9/3/2009                                                                                                    | Jcational access<br>sctive school enrollment. Verific<br>o Autodesk products, you must i                                                                                                  | cation can take up to 48<br>wait one year from the last<br>Quantity<br>1                      | Subscrip<br>Student sut<br>Pjear term                                           | ption summary<br>escription<br>Submit                                         |
| Support O Learn O Commu<br>Up for Autodesk edu<br>your email address and proof of<br>you've had educational access t<br>ion to make a new request.<br>Product details<br>AutoCAD<br>Customer details<br>Hanneh Sailer<br>Nayortok: Noo@gmaik.com<br>Student<br>9/2/2009                                                                                                    | Jcational access                                                                                                    | ation can take up to 48<br>wait one year from the last<br>Quantity<br>1                       | Subscrip                                                                        | ption summary<br>scription<br>Submit                                          |
| Support O Learn O Commu<br>up for Autodesk edu<br>your email address and proof of<br>you've had educational access t<br>ion to make a new request.<br>Product details<br>AutoCAD<br>Customer details<br>Hannah Sailer<br>Riapotok/WooGgmail.com<br>Student<br>Student<br>Stude | ntry v<br>Jocational access<br>active school enrollment. Verific<br>o Autodesk products, you must u<br>active school enrollment. Verific<br>o Autodesk products, you must u<br>set (Imst) | ation can take up to 48<br>wait one year from the last<br>Quantity<br>1                       | Subscrip                                                                        | ption summary<br>escription<br>Submit                                         |
| Support O Learn O Commu<br>up for Autodesk edu<br>your email address and proof of<br>you've had educational access t<br>ion to make a new request.<br>Product details<br>AutoCAD<br>Customer details<br>Hannah Saiter<br>Naportak 1980@gmail.com<br>Stuteent<br>9/J/2009<br>Educational institution<br>Hibere Technische Bundeslehrenste<br>Brennbicht 25<br>Inst., 6400<br>Austria<br>High School/Secondary<br>https://www.hti-imst.at/de/home/                                                                                                    | att (Imst)                                                                                                    | ation can take up to 48<br>wait one year from the last                                        | Subscri<br>Student sut<br>I-year term                                           | ption summary<br>secretion<br>Submit                                          |
| Supper Commu<br>Up for Autodesk edu<br>your email address and proof of<br>you've had educational access to<br>ion to make a new request.<br>Product details<br>AutoCAD<br>Customer details<br>Hanneh Seiter<br>HapertaksBöötigmeik.com<br>Student<br>Syd/2009<br>Educational institution<br>Höhere Technische Bundesiehranst<br>arennicht 25<br>autofik<br>Hings Schaut/Secondary<br>https://www.htt-imst.at/de/hamme/<br>Educational verification<br>Schulbesuchabestatigung Sailer Ha                                                                                                    | nah HTL Imst pdf uplaaded                                                                                                    | ation can take up to 48<br>wait one year from the last                                        | Subscription                                                                    | ption summary<br>secreption<br>Submit                                         |

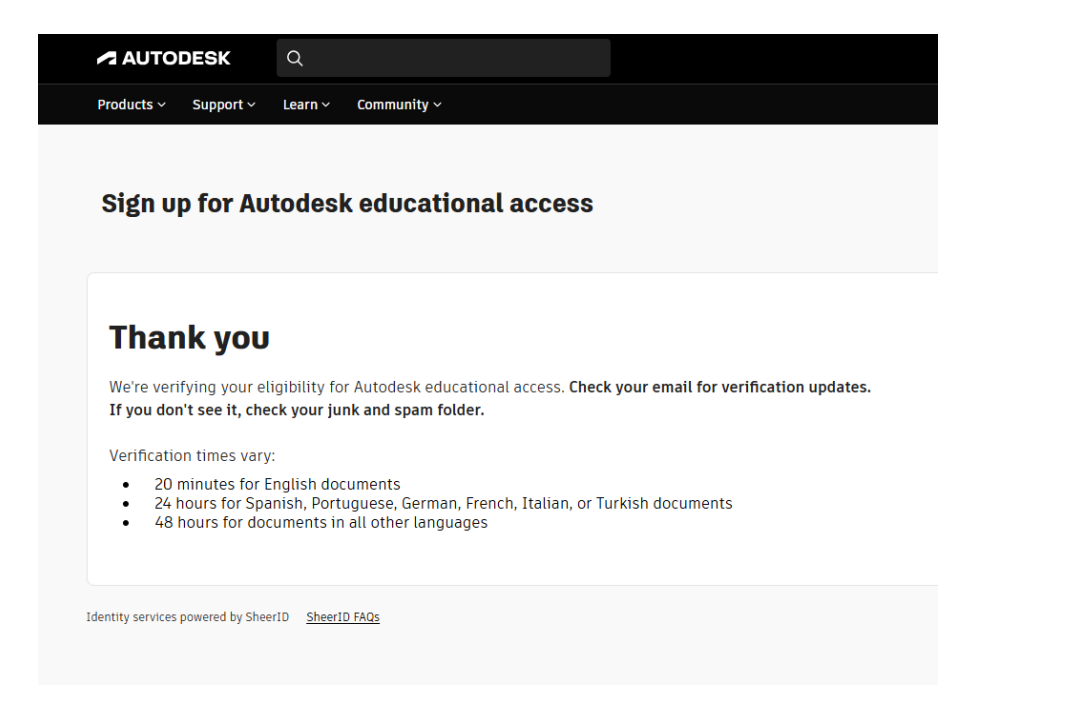

### 5. E-Mail-Account: confirmation Autodesk

| ≡ | M Gmail | Q Search mail  | - Fine and Fine and |     |
|---|---------|----------------|----------------------------------------------------------------------------------------------------|-----|
| 1 | Compose | □ - C :        |                                                                                                    | 1–6 |
|   |         | 🗄 🗖 🛧 Autodesk | Thanks for using AutoCAD - Click here to view this email in your web browser. Autodesk Logo Education Access Hi Hannah Sail                                                                                                    | ¥   |
|   | Inbox   | Autodesk       | You're verified for Autodesk education access - Education Access                                                                                                    |     |
| ~ | Starrad |                |                                                                                                    |     |

You get an email from Autodesk:

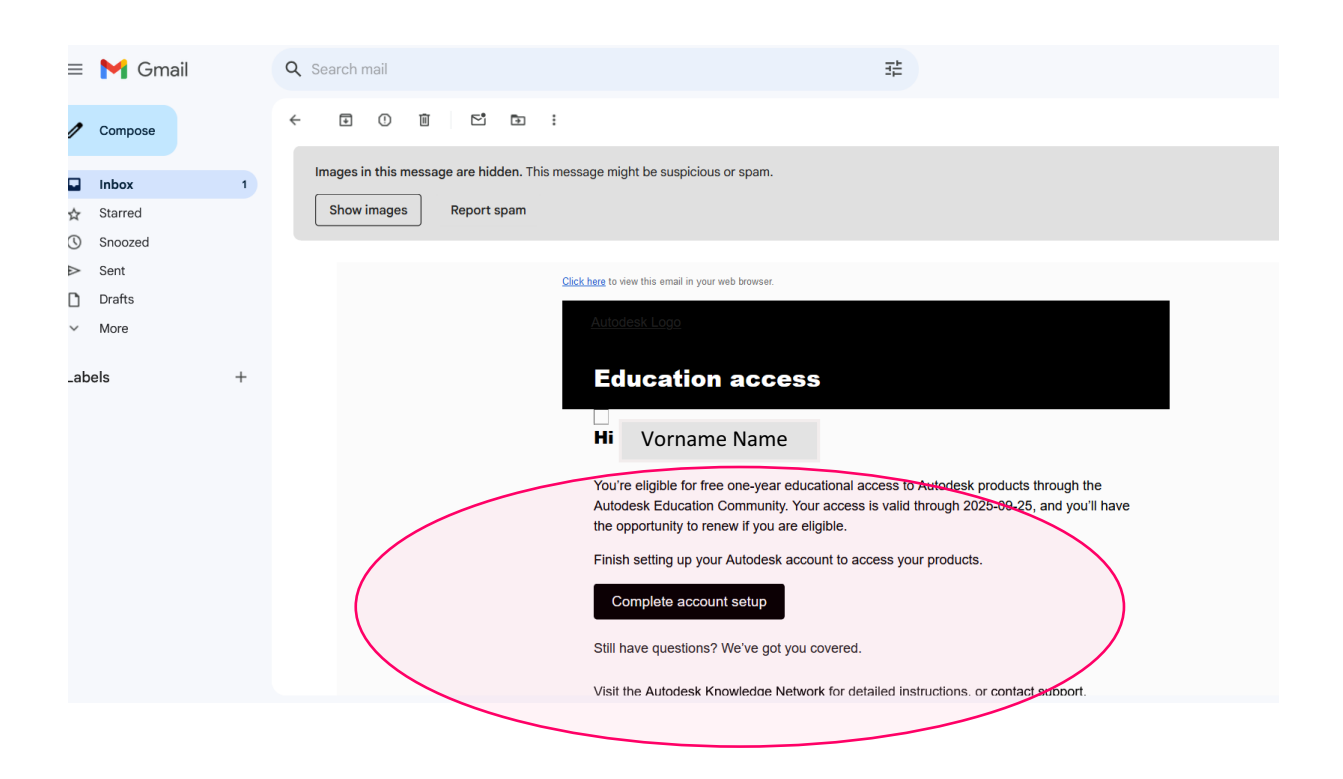

| =   | M Gmail |   | Q Search mail |   |    |   |   |   | 幸                                                                                                    |  |  |
|-----|---------|---|---------------|---|----|---|---|---|----------------------------------------------------------------------------------------------------|--|--|
| 1   | Compose |   | ÷             | Ð | () | Û | Ľ | • | 1                                                                                                    |  |  |
|     | Inbox   |   |               |   |    |   |   |   | Click here to view this email in your web browser.                                                          |  |  |
| ☆   | Starred |   |               |   |    |   |   |   | <u>Autodesk Logo</u>                                                                                        |  |  |
| J   | Snoozed |   |               |   |    |   |   |   |                                                                                                    |  |  |
| >   | Sent    |   |               |   |    |   |   |   | Education Access                                                                                            |  |  |
| 3   | Drafts  |   |               |   |    |   |   |   |                                                                                                    |  |  |
| ~   | More    |   |               |   |    |   |   |   | Hi Hannah Saller,                                                                                           |  |  |
| .ab | els     | + |               |   |    |   |   |   | You're all set! AutoCAD is yours to install and use until your educational access expires on<br>2025-09-25. |  |  |
|     |         |   |               |   |    |   |   |   | Best,                                                                                                    |  |  |
|     |         |   |               |   |    |   |   |   | Autodesk                                                                                                    |  |  |
|     |         |   |               |   |    |   |   |   |                                                                                                    |  |  |
|     |         |   |               |   |    |   |   |   |                                                                                                    |  |  |
|     |         |   |               |   |    |   |   |   | Autodesk, Inc. • The Landmark at One Market Street, Suite 400 • San Francisco, CA 94105                     |  |  |
|     |         |   |               |   |    |   |   |   | © Autodesk, Inc. All rights reserved. Legal Notices & Trademarks. Privacy Policy                            |  |  |
|     |         |   |               |   |    |   |   |   | This is an operational email.                                                                               |  |  |
|     |         |   |               |   |    |   |   |   | Please do not reply to this email. Replies to this email will not be responded to or read.                  |  |  |
|     |         |   |               |   |    |   |   |   |                                                                                                    |  |  |

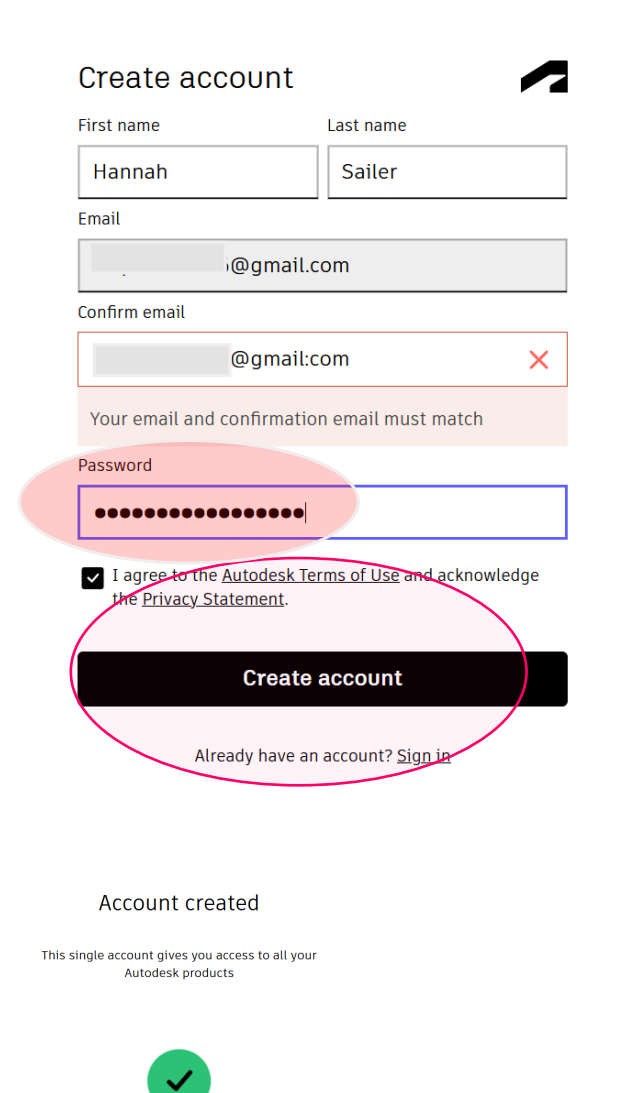

Done

Passwort vergeben und MERKEN!!! ... you will need the account and your password again and again...

KLSU 2024-25

#### **HTL Imst**

### 6. Sign In Autodesk Account

# Autodesk

https://manage.autodesk.com

### Autodesk Account

WEB Sign into your Autodesk Account to access your design and engineering software tools. Team Admins can manage downloads and deployments, manage user access and ...

# Sign In

Sign in to manage your Autodesk products, deployments, and subscriptions through ...

### Subscription

Autodesk Account

### Autodesk Account

Manage your Autodesk account, including profile, products, and payments, with ...

## Download

Autodesk is pleased to introduce the next generation of Insight, a cloud-based add ...

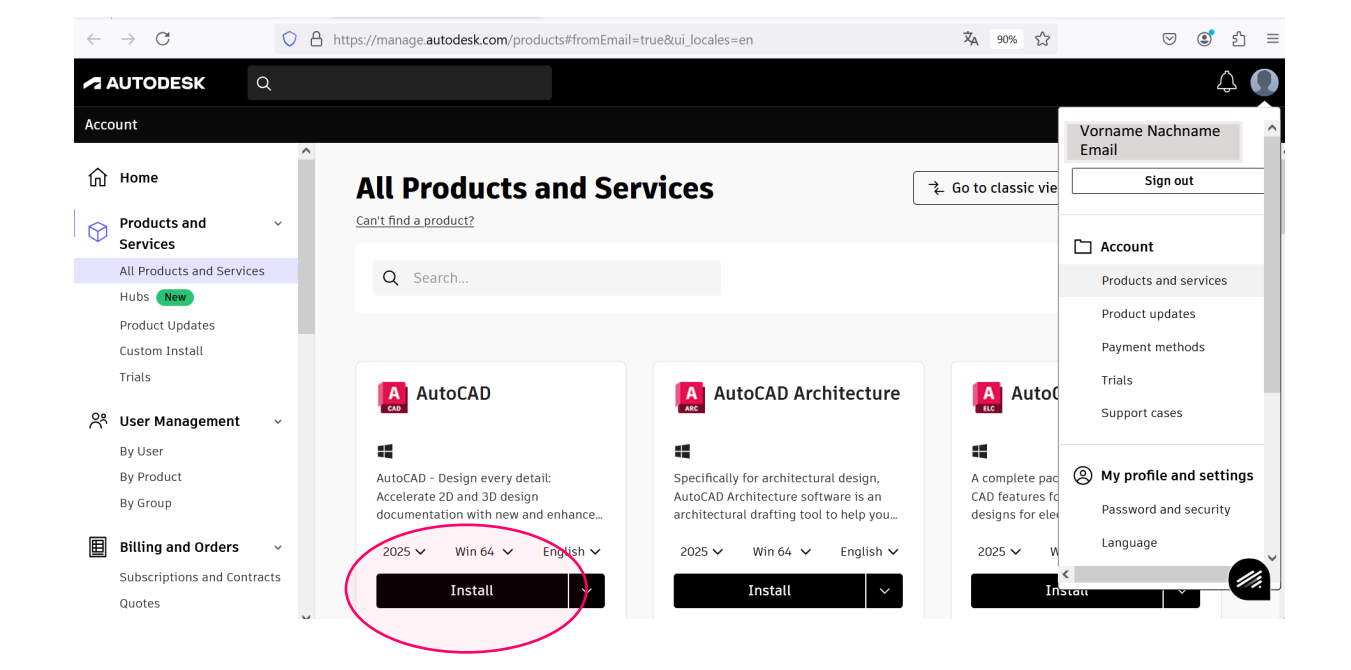

Programm aussuchen und installieren

### 7. Programm AutoCAD öffnen

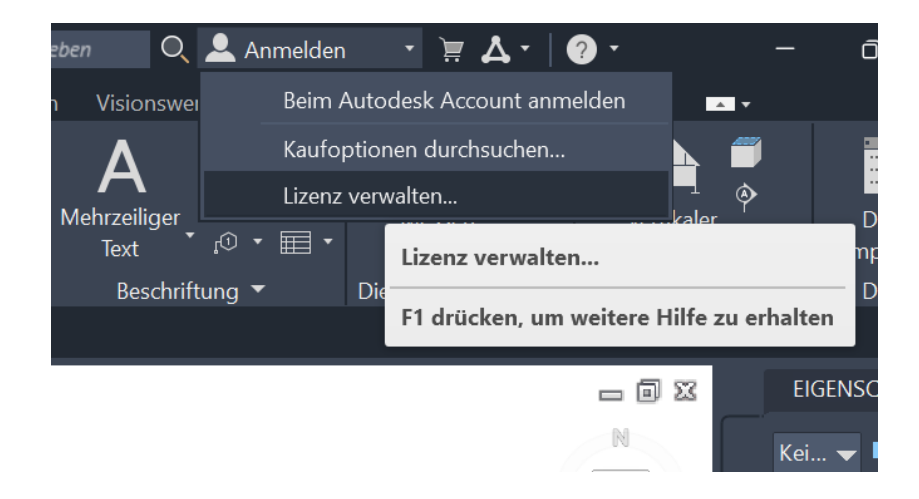

| utoCAD Architecture                            | × |
|------------------------------------------------|---|
| Los geht's                                     |   |
| Mit Ihrer Autodesk-ID anmelden                 |   |
| Andere Lizenztypen                             |   |
| Seriennummer eingeben Netzwerklizenz verwenden |   |
| Auswählen Auswählen                            |   |
|                                                |   |
| Welchen Lizenztyp habe ich?                    |   |

In AutoCAD: => Anmelden => Lizenz verwalten => Login with Autodesk ID => Have fun with ACAD

With yout Autodesk ID you can download all programs from the Autodesk family like REVIT, AutoCAD arch, Fusion etc. ...